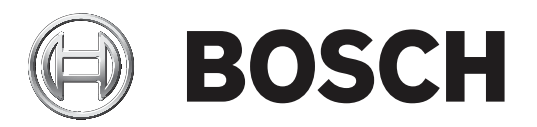

# Monitor Wall 10

MVS-MW-2D | MVS-MW-4D

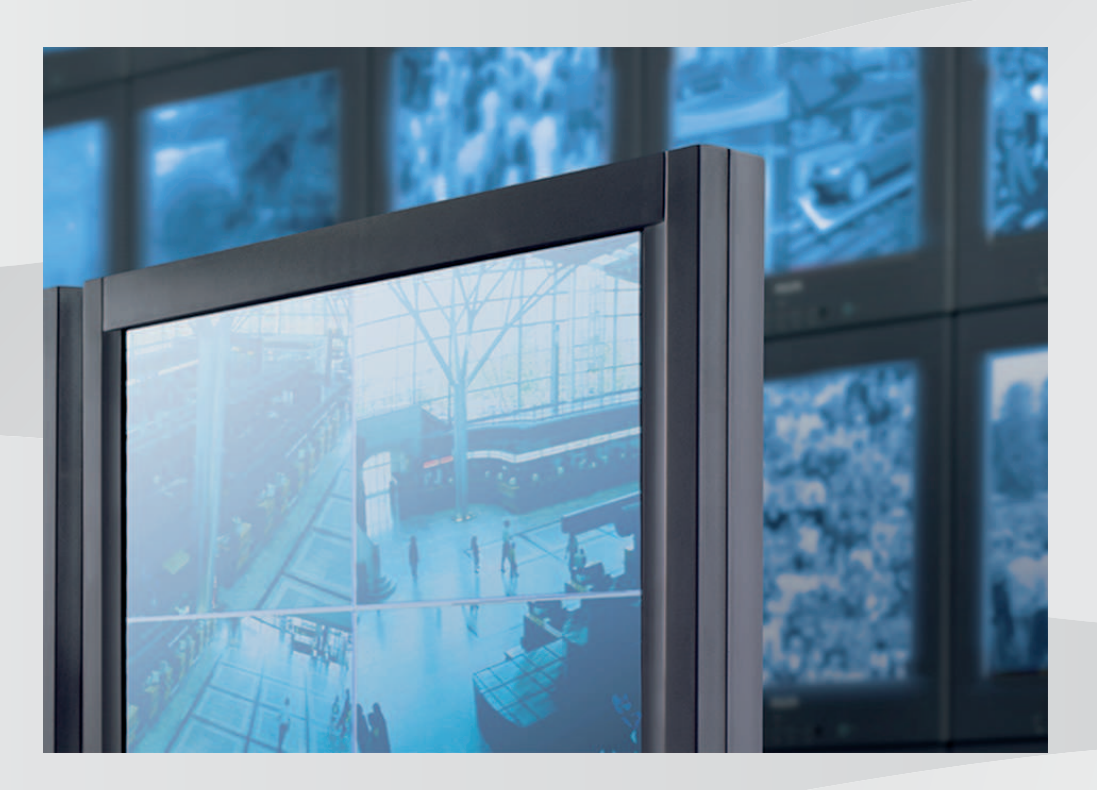

**pt** Manual de instalação

# Índice

| 1     | Introdução                                                     | 4  |
|-------|----------------------------------------------------------------|----|
| 1.1   | Sobre este manual                                              | 4  |
| 1.2   | Convenções neste manual                                        | 4  |
| 1.3   | Documentação adicional                                         | 4  |
| 2     | Vista geral do sistema                                         | 5  |
| 2.1   | Componentes do sistema                                         | 5  |
| 2.2   | Funcionalidades                                                | 6  |
| 3     | Instalação                                                     | 7  |
| 3.1   | Requisitos                                                     | 7  |
| 3.2   | Instalar o software                                            | 7  |
| 3.3   | Fechar o software                                              | 8  |
| 3.4   | Licenciar                                                      | 8  |
| 3.4.1 | Pedir um número de autorização                                 | 8  |
| 3.4.2 | Obter o código de instalação                                   | 8  |
| 3.4.3 | Pedir a chave de ativação                                      | 9  |
| 3.4.4 | Ativar a licença                                               | 9  |
| 4     | Configuração                                                   | 10 |
| 4.1   | Configurar o Monitor Wall com o programa Configuration Manager | 10 |
| 4.1.1 | Separador Acesso à unidade                                     | 10 |
| 4.1.2 | Separador Avançado                                             | 10 |
| 4.1.3 | Separador Licenças                                             | 11 |
| 4.2   | Integrar o Monitor Wall no sistema de vídeo                    | 11 |
| 5     | Funcionamento                                                  | 13 |

# 1 Introdução

Este manual contém informações sobre a instalação, configuração e operação do software Monitor Wall.

### **1.1** Sobre este manual

Este manual destina-se a pessoas que configuram o software Monitor Wall. O manual descreve a configuração e a colocação em funcionamento inicial do software. Este manual assume que o leitor está familiarizado com o sistema de gestão de vídeo utilizado.

### 1.2 Convenções neste manual

São utilizados os seguintes símbolos e indicações para chamar a atenção para situações especiais:

### Informação!

Este símbolo indica funcionalidades especiais, fornecendo sugestões e informações para uma utilização mais simples e prática do software.

Os termos constantes do programa, tais como as opções de menus, os comandos ou o texto na interface de utilizador, estão escritos a **negrito**.

### **1.3** Documentação adicional

### Mais informações

Para obter mais informações, transferências de software e documentação, aceda a www.boschsecurity.com e à página de produto correspondente.

# 2 Vista geral do sistema

A utilização do software Monitor Wall só é possível juntamente com um sistema de gestão de vídeo instalado num PC separado. O software Monitor Wall é instalado num PC próprio com uma ligação de rede ao sistema de gestão de vídeo.

O sistema de gestão de vídeo e o programa Configuration Manager são utilizados na configuração do software Monitor Wall.

### 2.1 Componentes do sistema

Um sistema que contenha o Monitor Wall é composto pelos seguintes componentes:

Software Monitor Wall

O software Monitor Wall é um software adicional fácil de utilizar para um sistema de gestão de vídeo que tem de ser instalado num PC separado. Depois de iniciar o software Monitor Wall, este PC torna-se um descodificador de processamento de vídeo multicanais que reproduz dados de vídeo nos monitores digitais ligados. A potência do processador do PC é utilizada para descodificar os fluxos de vídeo apresentados nos monitores ligados.

Assim, o PC é denominado descodificador neste manual. O descodificador está integrado no sistema de gestão de vídeo como qualquer outro descodificador de hardware.

- Sistema ou cliente de gestão de vídeo

O sistema ou cliente de gestão de vídeo é utilizado para controlar o sistema; por exemplo, para alterar o número e a disposição dos painéis de imagem apresentados nos monitores ligados.

- Dispositivos operacionais

Com a configuração de sistema adequada, o utilizador pode executar várias ações; por exemplo, estabelecer ligações, controlar câmaras ou iniciar a reprodução instantânea através de um rato ou teclado de PC, do teclado IntuiKey ou do teclado KBD-Universal XF para fins operacionais.

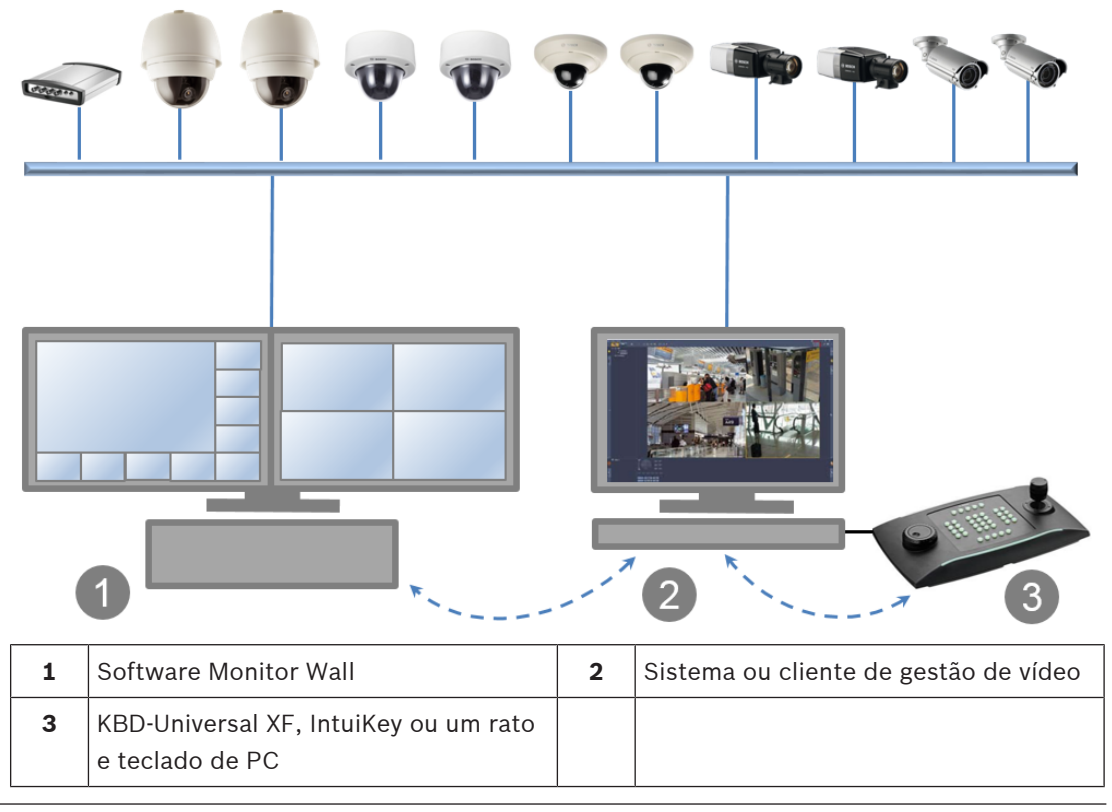

### 2.2 Funcionalidades

- O Monitor Wall 10.0 suporta vários monitores com disposições individuais configuráveis.
- Volta a ligar os últimos dispositivos.
- As ligações de câmara ativa são armazenadas e reativadas automaticamente após o reinício. Para evitar o bloqueio em caso de sobrecarga, a reposição automática da ligação será desativada após um determinado número de tentativas de arranque sem êxito.
- Suporta ligações TCP e UDP.
- Permite a configuração da porta de deteção.
- Permite a configuração da distância da zona de ecrã.
- Suporta áudio para a primeira zona de ecrã no primeiro monitor.
- Suporta os comandos CONNECT\_URL e CONNECT\_PRIMITIVE de RCP+.
- Permite a configuração do número de descodificadores com base no licenciamento em sistemas de gestão. O número de descodificadores permitidos por monitor é calculado da seguinte forma: número de descodificadores dividido pelo número de monitores A seleção da disposição será restringida ao número de zonas de ecrã que não exceda em 20% o número de descodificadores permitidos por monitor.
- Um modo de expansão de vídeo permite utilizar todo o espaço da zona de ecrã ao aceitar distorção.
- Suporta resoluções até 12 MP, mas pode retornar ao modo de apresentação apenas de fotogramas I caso o sistema tenha problemas de desempenho.
- Seleção Zona de ecrã 1:1 adicionada para permitir a disposição 3x2 num monitor de 16:9 ou 16:10.

# 3 Instalação

### 3.1 Requisitos

Este capítulo descreve os requisitos mínimos de instalação e operação do software Monitor Wall e os passos para iniciar e sair do mesmo.

### Especificações da configuração recomendada

- Intel Core i5, 3,0 GHz
- 8 GB de RAM
- Ethernet de 1 Gbps
- Placa gráfica: NVIDIA Quadro RTX 4000 (PCI Express)

### Plataformas suportadas

- Windows 10 (64 bits), .Net Framework 4.7.1 necessário
- Todas as atualizações e correções da Microsoft deverão estar instaladas nos PCs.

### Placas gráficas suportadas

- Regra geral, são suportados produtos NVIDIA
  NVIDIA Quadro. Está disponível suporte de aceleração de hardware para descodificação; por exemplo, nas séries P e RTX.
- Placa gráfica integrada
  - Normalmente suportada, a partir da primeira geração da série Intel Core-i.
    O suporte de aceleração de hardware para descodificação é suportado e começa com a 5.ª geração.

Placas gráficas adicionais podem ser qualificadas e suportadas pelo Video SDK. Quanto maior for a resolução apresentada, a taxa de bits do fluxo de vídeo e o número de janelas no monitor, tanto maior terá de ser a capacidade do processador do PC no qual o software Monitor Wall está instalado. Certifique-se de que o PC tem a versão mais recente do controlador da placa gráfica instalada.

### Requisitos de software

- DirectX 11

Para fins de configuração:

- Configuration Manager 7.20 ou posterior

Para fins operacionais:

- Bosch Video Management System 8 ou posterior
- Para integração de software de terceiros: consulte o seu IPP

### 3.2 Instalar o software

Instale o software Monitor Wall num PC separado e certifique-se de que não existe nenhum outro software associado à gestão de vídeo instalado neste PC.

Para instalar o software Monitor Wall.

- Transfira a versão mais recente do software Monitor Wall. Para tal, aceda a http://www.boschsecurity.com e transfira o software a partir da página de produto correspondente.
- 2. Instale o software no PC ligado ao computador no qual existe um sistema de gestão de vídeo instalado.

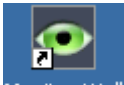

Depois de concluída a instalação, o ícone Monitor Wall Monitor Wall é apresentado no ambiente de trabalho.

Nota:

o software Monitor Wall é instalado como uma versão de demonstração para utilização imediata. Para utilizar a versão completa permanentemente sem a sobreposição de texto a indicar que a licença está em falta, tem de comprar uma licença.

Para abrir o software Monitor Wall:

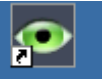

 Faça duplo clique neste ícone Monitor Wall Monitor Wall. O PC funciona agora como um descodificador multicanais que pode ser integrado e configurado através do sistema de gestão de vídeo.

i

Informação!

Para se certificar de que o software Monitor Wall é iniciado automaticamente após qualquer reinício do PC, adicione o software ao processo de execução automática do Windows.

### **3.3** Fechar o software

Para fechar o software Monitor Wall

> Prima a tecla Esc no teclado do PC no qual o software Monitor Wall está aberto.

### 3.4 Licenciar

Para licenciar o software Monitor Wall, siga os passos abaixo:

- Peça um número de autorização ao comprar uma licença.
- Obtenha o código de instalação apresentado no programa Configuration Manager.
- Peça uma chave de ativação.
  Nota: para o fazer, necessita do número de autorização e do código de instalação.
  - Ative a licença através do programa Configuration Manager.

### Informação!

Se ativar a licença dentro do período de avaliação, todas as definições da versão de demonstração permanecerão válidas para o software licenciado.

### 3.4.1 Pedir um número de autorização

Compre uma licença para cada PC no qual o software será instalado. Como confirmação, receberá 1 número de autorização para cada licença por e-mail. O número de autorização é necessário para pedir as chaves de ativação.

### **3.4.2 Obter o código de instalação**

3.

Além do número de autorização, necessita do código de instalação para pedir as chaves de ativação.

Para obter o código de instalação:

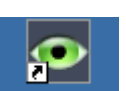

- Abra o software Monitor Wall fazendo duplo clique no ícone Monitor Wall Monitor Wall no ambiente de trabalho.
- 2. Abra o programa Configuration Manager.

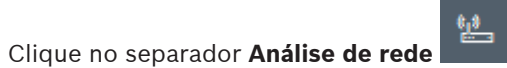

**Nota:** o programa Configuration Manager procura os dispositivos compatíveis na rede e o software Monitor Wall é apresentado na estrutura de árvore como um descodificador.

- 4. Na estrutura de árvore Análise de rede, clique no software Monitor Wall.
- Clique no separador Assistência Técnica e, em seguida, clique no separador Licenças.
  É apresentado o painel Licenças.
- 6. Anote ou copie o código de instalação apresentado na caixa **Código de instalação**.

### 3.4.3 Pedir a chave de ativação

Para ativar o software, necessita das chaves de ativação. Para pedir as chaves de ativação:

- A partir de qualquer PC, aceda a: https://activation.boschsecurity.com/ É apresentada a página Bosch Security Systems Software License Manager Welcome.
- Se já tem uma conta, introduza o seu endereço de e-mail e a palavra-passe. É apresentada a página License Activation.

### Nota:

se não tiver uma conta, crie uma nova conta ao clicar no respetiva ligação. ou

Clique na ligação que lhe permite continuar sem iniciar sessão.

- Introduza o número de autorização e, em seguida, clique na marca de verificação à direita.
- Introduza o código de instalação juntamente com informações breves sobre o local de instalação. Também pode adicionar um comentário. Esta informação irá ajudá-lo a atribuir posteriormente a chave de ativação.
- Clique em Submit.
  Obtém 1 chave de ativação. Utilize esta chave para ativar o software.
- 6. Também pode obter a chave por e-mail. Para tal, clique na ligação **Email Activation Key**.

### 3.4.4 Ativar a licença

2.

Utilize a chave de ativação para ativar a licença. Para ativar a licença:

1. Abra o programa Configuration Manager.

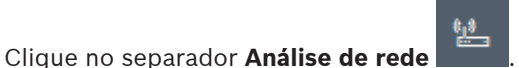

- 3. Na estrutura de árvore **Análise de rede**, clique no software Monitor Wall.
- Clique no separador Assistência Técnica e, em seguida, clique no separador Licenças.
  É apresentado o painel Licenças.
- 5. Na caixa **Chave de activação**, introduza a chave de ativação.
- 6. Clique no ícone Guardar.

O software Monitor Wall está agora licenciado.

# 4 Configuração

Este capítulo destina-se ao administrador do sistema de gestão de vídeo. O processo de configuração depende do sistema de gestão de vídeo utilizado. Consulte a documentação correspondente para obter mais informações.

### 4.1 Configurar o Monitor Wall com o programa Configuration Manager

No programa Configuration Manager, o Monitor Wall é detetado como qualquer outro hardware; por exemplo, um descodificador. Estão disponíveis várias informações e outras opções de configuração.

As secções seguintes deste capítulo descrevem as páginas de configuração do Monitor Wall existentes no programa Configuration Manager.

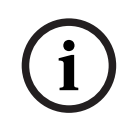

### Informação!

Para que as alterações sejam aplicadas, clique no ícone Guardar.

### 4.1.1 Separador Acesso à unidade

### Grupo Identificação

Atribua um nome exclusivo e um ID ao descodificador para simplificar a administração de várias unidades em instalações maiores.

#### Grupo Palavra-passe

Introduza as palavras-passe para o serviço e a conta de utilizador. Caso contrário, todos os passos de configuração adicionais falharão.

O descodificador funciona com dois níveis de palavra-passe:

- O nível service é o nível de autorização mais alto. Este nível permite que os utilizadores acedam a todas as funções do descodificador e alterem todas as definições de configuração.
- O nível user permite que os utilizadores ativem ou desativem ligações, mas não fornece acesso à configuração.

### Grupo Acesso ao dispositivo

Este grupo controla o acesso ao descodificador a partir do Configuration Manager. Aqui, pode configurar as definições para especificar o protocolo e a porta HTTP a utilizar na comunicação entre o Configuration Manager e o descodificador.

Se o descodificador estiver protegido por palavra-passe, introduza o nome de utilizador e a palavra-passe corretos aqui.

#### Grupo Informações da versão

Este grupo mostra as versões de hardware e firmware, e o número de série do descodificador.

### 4.1.2 Separador Avançado

### Grupo Janelas do vídeo

Este grupo permite-lhe configurar a vista predefinida das zonas de ecrã. As zonas de ecrã são vistas que mostram o fluxo de vídeo no seu sistema de gestão de vídeo.

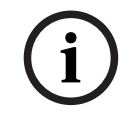

#### Informação!

As definições desta área aplicam-se a todas as zonas de ecrã. Aqui, não pode configurar definições para zonas de ecrã individuais.

#### Ignorar formato de imagem do vídeo

Este parâmetro permite definir o processamento caso o formato de imagem da zona de ecrã e do fluxo de vídeo não corresponda. Escolha **Desligado** para apresentar o formato de imagem do fluxo de vídeo original; o espaço de zona de ecrã não utilizado fica escuro. Escolha **Ligado** para utilizar a zona de ecrã completa; o vídeo em excesso é cortado.

#### Formato de imagem

Selecione o formato de imagem predefinido para as zonas de ecrã. Escolha o formato adequado à maioria das fontes de vídeo.

#### Metadados

Defina se pretende apresentar sobreposições de metadados no vídeo. As sobreposições de metadados só serão mostradas quando forem fornecidas com o fluxo de vídeo ligado.

### Suavização do vídeo

Devido às oscilações na rede, os vídeos descodificados podem trepidar. Pode melhorar a fluidez com a desvantagem de atrasar a apresentação do vídeo. Quanto maior for o valor selecionado, mais fluido será o vídeo e o tempo de atraso. Selecione **0** (zero) para desativar a suavização de vídeo.

#### Distância entre cameos

Defina a distância preferida entre as zonas de ecrã.

### Restabelecer a ligação ao reiniciar

Se ativar este parâmetro, a sessão anterior é restaurada sempre que reiniciar o descodificador. Se a opção **Restabelecer a ligação ao reiniciar** estiver desativada, as ligações têm de ser restabelecidas manualmente após o reinício do descodificador.

#### Número de descodificadores

Defina o número máximo de zonas de ecrã limitando o número de ligações possíveis; por exemplo, para manter a correspondência com os canais licenciados do seu sistema de gestão de vídeo.

### GrupoDestino

Defina a palavra-passe para restringir as ligações entre os descodificadores e as fontes de vídeo. Apenas as fontes de vídeo com a palavra-passe introduzida como **Palavra-passe de destino** podem configurar uma ligação com o descodificador.

A palavra-passe pode ser utilizada como palavra-passe geral. Para obter mais informações, consulte a documentação das respetivas fontes de vídeo.

### 4.1.3 Separador Licenças

### Código de instalação

Utilize este código de instalação para pedir as chaves de ativação necessárias para o licenciamento.

### Chave de activação

Introduza a chave de ativação aqui.

### Licenças instaladas

Apresenta uma lista de todas as licenças instaladas.

Para desinstalar uma licença:

- 1. Na caixa Chave de activação, introduza o número de autorização da licença.
- 2. Clique no ícone Guardar para confirmar.

### 4.2 Integrar o Monitor Wall no sistema de vídeo

Para integrar o software Monitor Wall num sistema de gestão de vídeo que apenas opera o software como um descodificador, utilize o programa Configuration Manager para especificar as definições relevantes.

Para integrar o software Monitor Wall:

- 1. Ligue o PC e, em seguida, abra o software Monitor Wall.
- 2. Abra o programa Configuration Manager num PC separado.
- Na barra de navegação, clique no separador Análise de rede
  Nota: o programa Configuration Manager procura os dispositivos compatíveis na rede e o software Monitor Wall aparece na estrutura de árvore como um descodificador.
- 4. Selecione o software Monitor Wall.
- 5. Clique no separador Geral e, em seguida, clique no separador Acesso à Unidade.
- 6. No grupo **Adicionar ao sistema**, clique no ícone **Grupo de destino**  $\mathscr{A}$ , se for necessário. É apresentada a caixa de diálogo **Definir grupo de destino**.
- 7. Introduza o nome do grupo ou selecione o nome na lista, se pretender atribuir o software Monitor Wall a um grupo.

Nota: também pode continuar sem selecionar ou criar um grupo.

- No grupo Adicionar ao sistema, clique em Adicionar ao sistema.
  O software Monitor Wall é adicionado ao sistema.
  - tivos 🔛
- 9. Clique no separador **Os Meus Dispositivos**

O software Monitor Wall é apresentado na estrutura de árvore **Os Meus Dispositivos**.

# 5 Funcionamento

O software Monitor Wall não oferece um front-end de interface do utilizador e é totalmente controlado por um sistema de gestão de vídeo remoto.

O sistema de gestão de vídeo é utilizado para alterar o número e a disposição das zonas de ecrã apresentadas com este software nos monitores ligados. Com a configuração de sistema adequada, o utilizador pode executar várias ações, tais como estabelecer ligações, controlar as câmaras ou iniciar a reprodução instantânea.

Para obter informações sobre como operar o sistema de gestão de vídeo e os periféricos, como câmaras ou um painel de controlo, consulte a documentação correspondente.

Bosch Security Systems B.V. Torenallee 49 5617 BA Eindhoven Netherlands www.boschsecurity.com © Bosch Security Systems B.V., 2020